## Bauanträge einreichen

Jetzt online auf service-bw.de

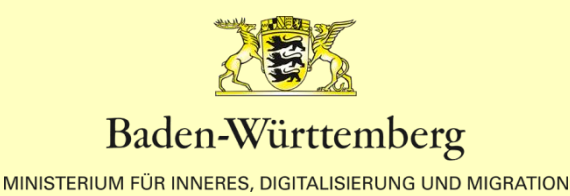

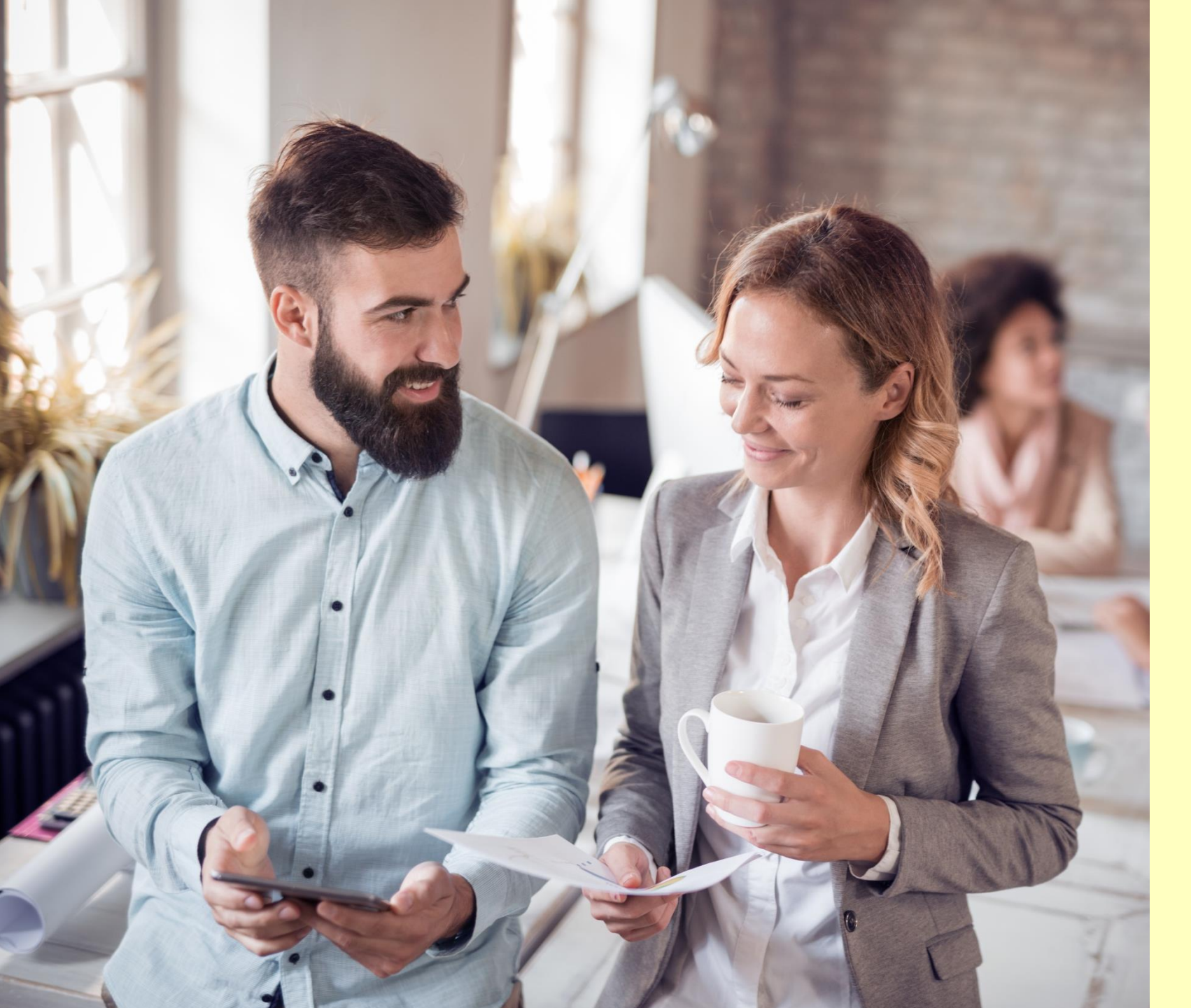

## Hast du schon gehört?

"Wir müssen Baugenehmigungen nicht mehr in fünffacher Ausfertigung einreichen und Unterschriften werden auch nicht mehr benötigt."

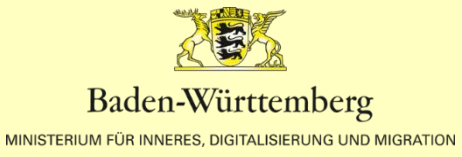

Q

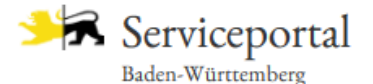

| Infos, Behörden und mehr finden | Infos, | Behörden | und | mehr | finden |  |
|---------------------------------|--------|----------|-----|------|--------|--|
|---------------------------------|--------|----------|-----|------|--------|--|

Startseite  $\rightarrow$  Hilfe in allen Lebenslagen  $\rightarrow$  Lebenslage Detailansicht

| Bauen u | und Mod | ernisieren |
|---------|---------|------------|
|---------|---------|------------|

Planung und Vorbereitung des Bauvorhabens

Auswahl des Grundstücks

Baulanderschließung

Allgemeine

Rahmenbedingungen

Besondere

Rahmenbedingungen

Planung des Gebäudes

Planung der Heizungsanlage

Vom Bauantrag bis zum Richtfest

> Genehmigungspflichtige Bauvorhaben

Kenntnisgabeverfahren

Verfahrensfreie

Bauvorhaben

Baustelle einrichten

Baufertigstellung

Anschlüsse an Versorgungseinrichtungen

Vergabe der Straßennamen und Hausnummern

Baufinanzierung und Förderungen

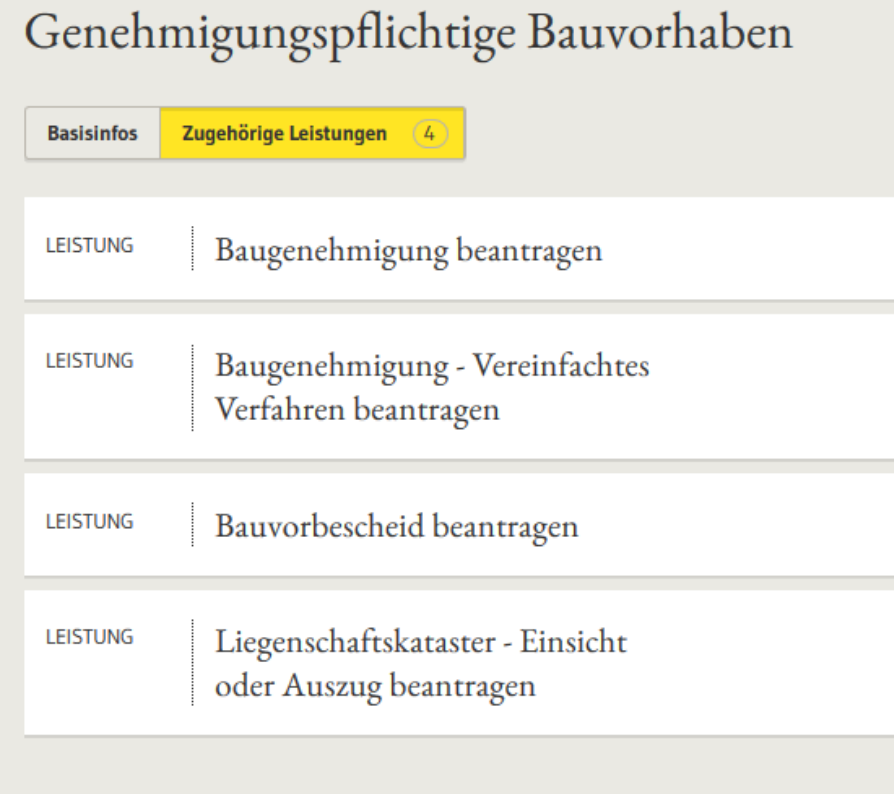

## <u>service-bw.de</u> ist das Serviceportal des Landes

Das Portal bietet detaillierte Informationen zu Verwaltungsdienstleistungen in vielen Situationen des Lebens, sowie den einfachen Zugang zu Formularen und Online-Diensten.

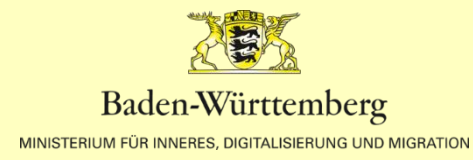

## Sie benötigen:

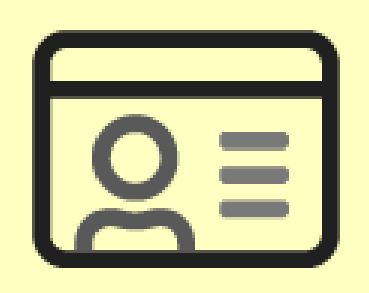

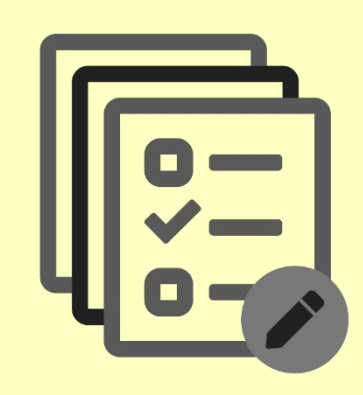

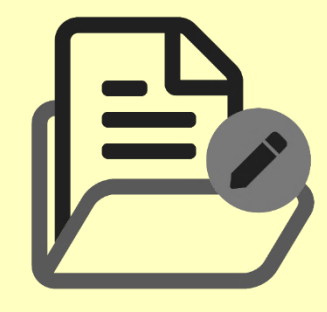

#### **Ein Servicekonto**

auf <u>service-bw.de</u>. Für die kostenfreie Registrierung benötigen Sie ihre Adress- und Kontaktdaten.

#### Angaben zum Bauvorhaben,

zum Grund- und Flurstück, sowie die Adress- und Kontaktdaten der Bauherrschaft und der an der Planung beteiligten Personen.

#### Die erforderlichen Unterlagen,

wie z.b. den Lageplan oder die Bauzeichnungen, zum Hochladen im Format PDF.

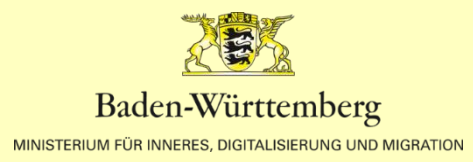

## 01 SERVICEKONTO UND ORGANISATIONSKONTO ANLEGEN

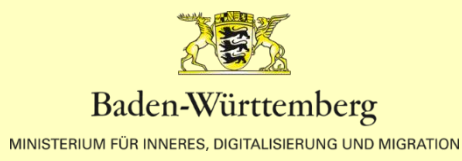

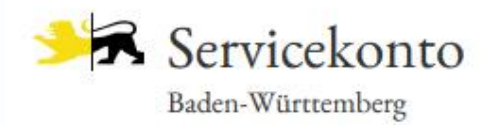

#### Mein Servicekonto

Mit dem Servicekonto Baden-Württemberg können Sie sicher mit der Verwaltung kommunizieren, zum Beispiel mit Ihrem Bürgerbüro. Sie können Online-Anträge einreichen und Rückmeldungen sicher digital erhalten. Häufig genutzte Dokumente können Sie in Ihrem Dokumentensafe hinterlegen und sicher von überall abrufen.

#### Jetzt ein Servicekonto anlegen.

Alle Informationen dazu, wie wir Ihre Daten schützen, finden Sie in unserer Datenschutzerklärung.

 Funktioniert das Servicekonto außerhalb von Baden-Württemberg?

#### Anmelden

#### Benutzername

Passwort

Anmelden

- Passwort vergessen?
- O Anmeldung mit neuem Personalausweis
- Probleme bei der Anmeldung mit dem Personalausweis?
- 😰 Kostenfrei registrieren

Ein Servicekonto auf <u>service-bw.de</u> anlegen:

Klicken Sie auf der Startseite von <u>service-bw.de</u> oben rechts im Menü auf "Mein Servicekonto" und wählen Sie dann auf der folgenden Seite "Jetzt ein Servicekonto anlegen" aus.

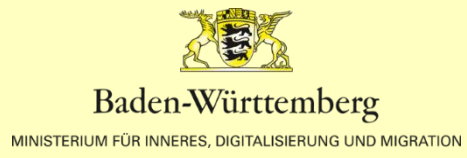

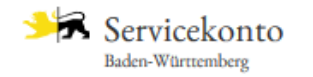

Infos, Behörden und mehr finden

Registrierung mit Benutzernamen und Passwort

Registrierung

| Anrede 🗸                                                   | Titel V                                                                                                    |   |
|------------------------------------------------------------|----------------------------------------------------------------------------------------------------|---|
| Vorname *                                                  | Nachname *                                                                                                    |   |
|                                                            |                                                                                                    |   |
| E-Mail-Adresse (Benutzername) *                            | · · · · · · · · · · · · · · · · · · ·                                                                                                    | G |
|                                                            |                                                                                                    |   |
| -Mail-Adresse (Alternativ) *                               |                                                                                                    | G |
|                                                            |                                                                                                    |   |
|                                                            |                                                                                                    |   |
| Passwort *                                                 | Passwortanforderung                                                                                                    |   |
| Passwort *                                                 | Passwortanforderung                                                                                                    |   |
| Passwort *                                                 | Passwortanforderung              Muss min. 8 Zeichen enthalten            Muss ein Sonderzeichen enthalten                                                                                                    |   |
| Passwort *<br>Passwort wiederholen *                       | Passwortanforderung               Muss min. 8 Zeichen enthalten           Muss ein Sonderzeichen enthalten           Muss eine Zahl enthalten                                                                                                |   |
| Passwort *<br>Passwort wiederholen *                       | Passwortanforderung <ul> <li>Muss min. 8 Zeichen enthalten</li> <li>Muss ein Sonderzeichen enthalten</li> <li>Muss eine Zahl enthalten</li> <li>Muss einen Großbuchstaben enthalten</li> </ul>                                               |   |
| Passwort *<br>Passwort wiederholen *                       | Passwortanforderung <ul> <li>Muss min. 8 Zeichen enthalten</li> <li>Muss ein Sonderzeichen enthalten</li> <li>Muss eine Zahl enthalten</li> <li>Muss einen Großbuchstaben enthalten</li> <li>Muss einen Kleinbuchstaben enthalten</li> </ul> |   |
| Passwort *<br>Passwort wiederholen *<br>Sicherheitsfrage * | Passwortanforderung <ul> <li>Muss min. 8 Zeichen enthalten</li> <li>Muss ein Sonderzeichen enthalten</li> <li>Muss eine Zahl enthalten</li> <li>Muss einen Großbuchstaben enthalten</li> <li>Muss einen Kleinbuchstaben enthalten</li> </ul> | G |
| Passwort *<br>Passwort wiederholen *<br>Sicherheitsfrage * | Passwortanforderung <ul> <li>Muss min. 8 Zeichen enthalten</li> <li>Muss ein Sonderzeichen enthalten</li> <li>Muss eine Zahl enthalten</li> <li>Muss einen Großbuchstaben enthalten</li> <li>Muss einen Kleinbuchstaben enthalten</li> </ul> | G |

Registrierung mit Benutzername und Passwort:

Q

Für die Registrierung auf <u>service-bw.de</u> benötigen Sie ihre Adress- und Kontaktdaten.

Um Ihre Registrierung abzu-schließen, klicken Sie auf den Aktivierungslink in Ihrer Bestätigungsemail.

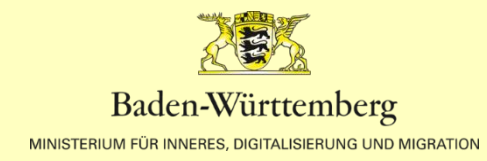

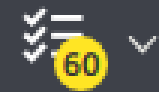

Deutsch 🗸

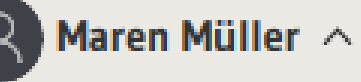

en und mehr finden

Servicekonto  $\wedge$ Postfach Kontoverwaltung Dokumentensafe Meine elektronischen Anträge Meine Anliegen Organisationskonto anlegen Abmelden

## Stellen Sie den Antrag für eine Organisation?

Haben Sie bereits ein Servicekonto angelegt, können sie dieses einer Organisation zuordnen. Wählen Sie hierzu im Menü "Organsiationskonto anlegen" aus.

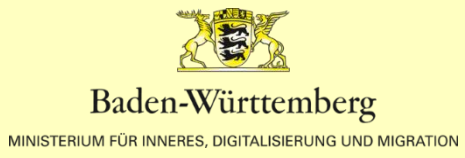

#### Organisationskonto anlegen

| Name des Organisationsko  | nto *           |   |
|---------------------------|-----------------|---|
| Name der Organisation *   |                 |   |
| Rechtsform der Organisati | on *            |   |
| Bitte auswählen           |                 | ~ |
| Registernummer            | Registerort     |   |
|                           | Bitte auswählen | ~ |
| Art des Registers         |                 |   |
| Bitte auswählen           |                 | ~ |
|                           |                 |   |
| Straße, Hausnummer oder   | Postfach *      |   |
|                           |                 |   |
| PLZ *                     | Ort *           |   |
|                           |                 |   |
| Staat *                   |                 |   |
|                           |                 |   |
| Telefon                   | Fax             |   |

## Ein Organisationskonto anlegen:

Mit einem Organisationskonto können mehrere Servicekonten von Privatpersonen verknüpft werden.

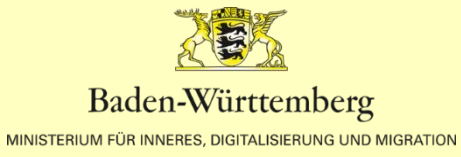

## 02 EINEN BAUANTRAG AUF SERVICE-BW.DE STELLEN

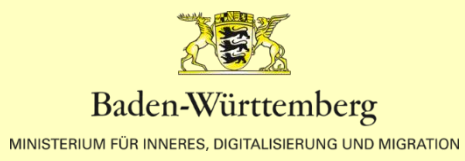

## Wie stellen sie einen Bauantrag auf <u>service-bw.de</u>?

#### Hier finden Sie den Antrag:

Zum Bauantrag gelangen Sie über die Homepage der jeweiligen Stadt oder Gemeinde, bei der Sie einen Bauantrag stellen möchten.

Sie können aber auch direkt auf <u>service-bw.de</u> nach der Leistung, z.b. Baugenehmigung beantragen suchen und dann unter Onlineantrag und Formulare die PLZ oder den Ort angeben in dem Sie einen Bauantrag stellen möchten.

#### Das können Sie beantragen:

Mit dem Online-Formular "Baugenehmigung beantragen" stellen Sie einen Bauantrag für ein genehmigungspflichtiges Bauvorhaben. Die zuständige Stelle prüft Ihren Antrag umfassend.

Ebenfalls können Sie bereits Unterlagen zu einem Bauvorhaben nachreichen.

#### Nützliche Tipps:

Sie können den Antrag zwischenspeichern und jederzeit über den Menüpunkt "Meine elektronischen Anträge" die Bearbeitung wieder aufnehmen.

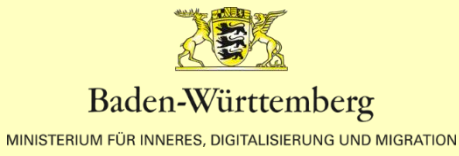

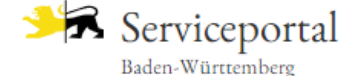

Infos, Behörden und mehr finden

<u>Startseite</u>  $\rightarrow$  <u>Hilfe in allen Lebenslagen</u>  $\rightarrow$  Lebenslage Detailansicht

Bauen und Modernisieren Planung und Vorbereitung des Bauvorhabens

Auswahl des Grundstücks

Baulanderschließung

Allgemeine Rahmenbedingungen

Besondere Rahmenbedingungen

Planung des Gebäudes

Planung der Heizungsanlage

Vom Bauantrag bis zum Richtfest

Genehmigungspflichtige Bauvorhaben

Kenntnisgabeverfahren

Verfahrensfreie Bauvorhaben

Baustelle einrichten

Baufertigstellung

Anschlüsse an Versorgungseinrichtungen

Vergabe der Straßennamen und Hausnummern

Baufinanzierung und Förderungen

Steuerliche Aspekte für Bauherren

Denkmalschutz und Denkmalpflege

Schutz von Kulturdenkmalen

Denkmalförderung

Umbau - Sanierung - Modernisierung

Gebäudeindividueller energetischer Sanierungsfahrplan

| Geneh      | migungspflichtige Bauvorhaben                           |
|------------|---------------------------------------------------------|
| Basisinfos | Zugehörige Leistungen (4)                               |
| LEISTUNG   | Baugenehmigung beantragen                               |
| LEISTUNG   | Baugenehmigung im vereinfachten Verfahren<br>beantragen |
| LEISTUNG   | Bauvorbescheid beantragen                               |
| LEISTUNG   | Liegenschaftskataster - Auszug beantragen               |

## Lebenslagen und Leistungen auf service-bw

Leistungen sind auf service-bw Lebenslagen zugeordnet.

Den Leistungen wiederum die Onlineanträge.

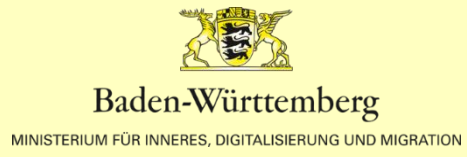

#### Baugenehmigung beantragen

- Onlineantrag und Formulare
- Zuständige Stelle
- Voraussetzungen
- Verfahrensablauf
- Erforderliche Unterlagen
- Kosten
- Bearbeitungsdauer
- Sonstiges
- Rechtsgrundlage

#### Baugenehmigung beantragen

Es gibt verschiedene Gebäudeklassen:

- Gebäudeklasse 1:
  - freistehende Gebäude mit einer Höhe bis zu 7 Metern und nicht mehr als zwei Nutzungseinheiten von insgesamt nicht mehr als 400 Quadratmetern
  - freistehende land- oder forstwirtschaftlich genutzte Gebäude
- Gebäudeklasse 2:
  - Gebäude (nicht freistehend) mit einer Höhe bis zu 7 Metern und nicht mehr als zwei Nutzungseinheiten von insgesamt nicht mehr als 400 Quadratmetern
- Gebäudeklasse 3:
  - sonstige Gebäude mit einer Höhe bis zu 7 Metern
- Gebäudeklasse 4:
  - Gebäude mit einer Höhe bis zu 13 Metern und Nutzungseinheiten mit jeweils nicht mehr als 400 Quadratmetern
- Gebäudeklasse 5:
  - sonstige Gebäude einschließlich unterirdischer Gebäude

Für Gebäude der Gebäudeklassen 4 und 5 mit Ausnahme der Wohngebäude sowie Sonderbauten benötigen Sie immer eine Baugenehmigung.

Das vereinfachte Baugenehmigungsverfahren ist bei diesen Bauvorhaben nicht möglich.

#### Onlineantrag und Formulare

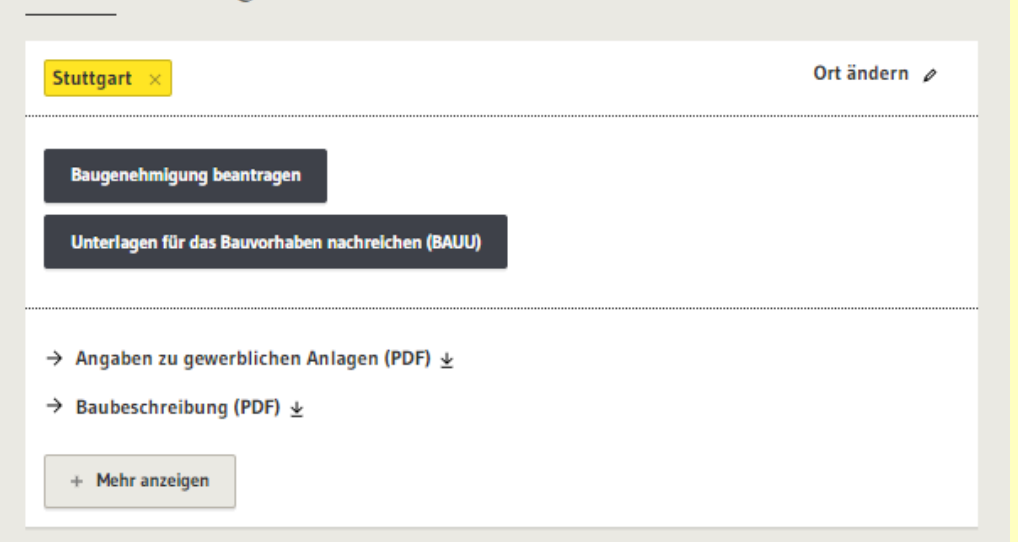

## Onlineantrag und Formulare

Auf der Seite der jeweiligen Leistung z.b. Baugenehmigung beantragen geben Sie den Ort des Bauvorhabens ein und bekommen die vorhandenen Onlineanträge sowie die zuständige Stelle angezeigt.

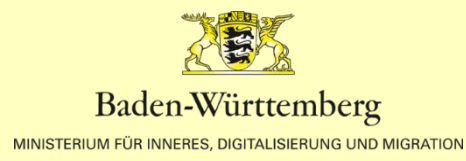

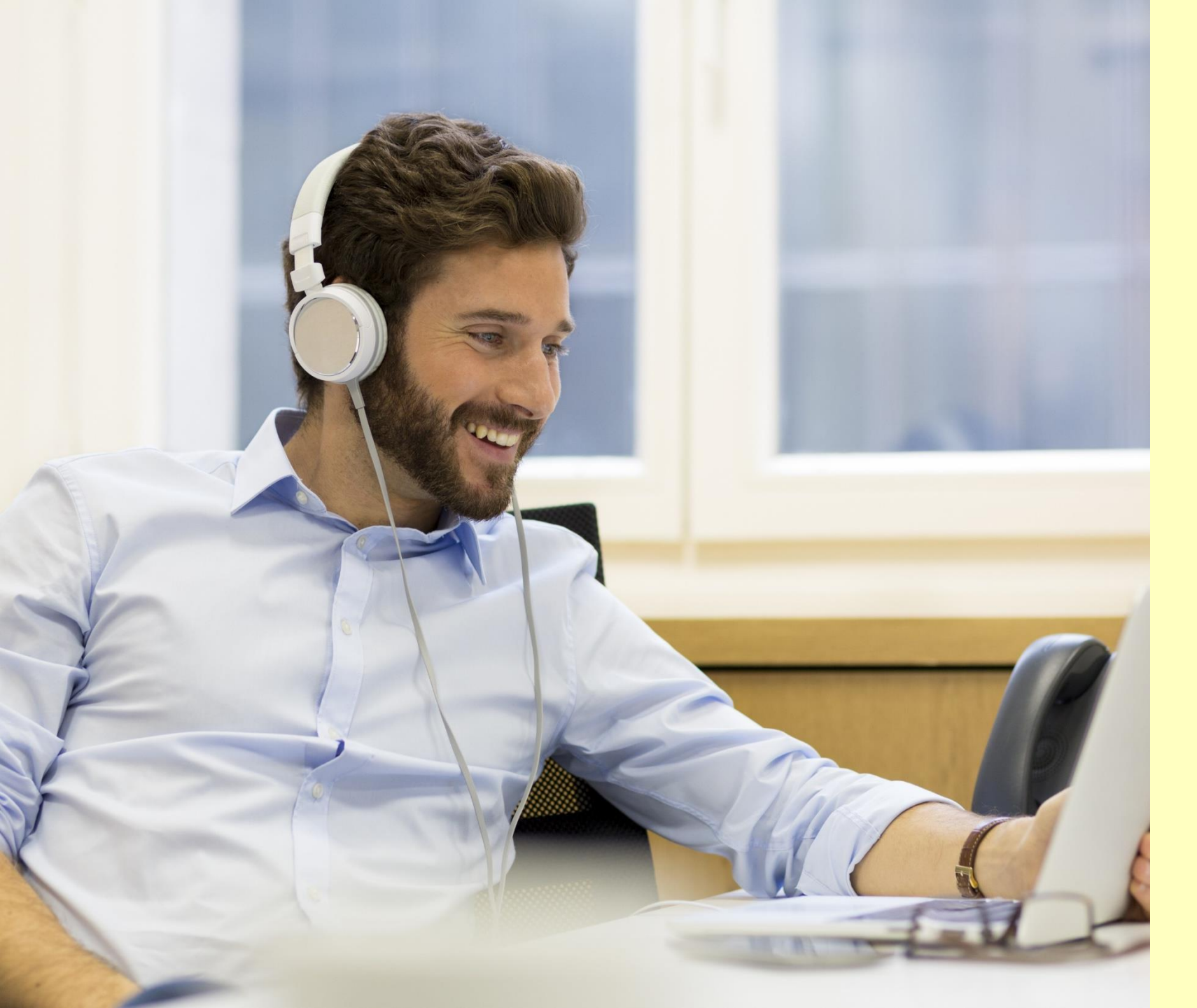

## Was können wir besser machen?

Haben Sie Ideen, was wir noch verbessern können, dann teilen Sie diese uns per E-Mail an <u>service-</u> <u>bw@im.bwl.de</u> mit.

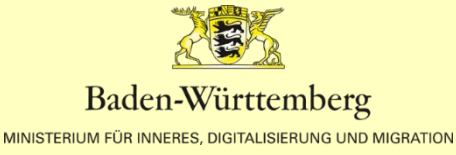

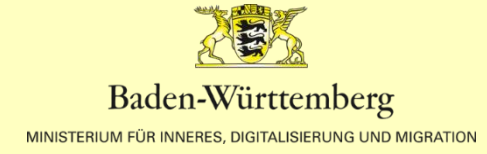

## **DER BEHÖRDE EINE NACHRICHT SCHICKEN**

# 03

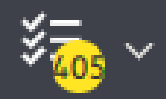

Deutsch 🗸

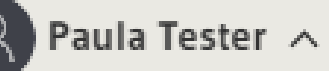

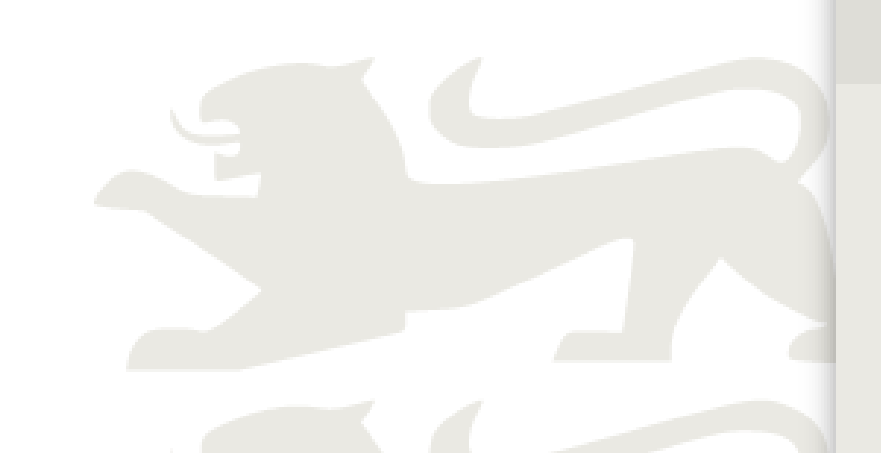

d mehr finden

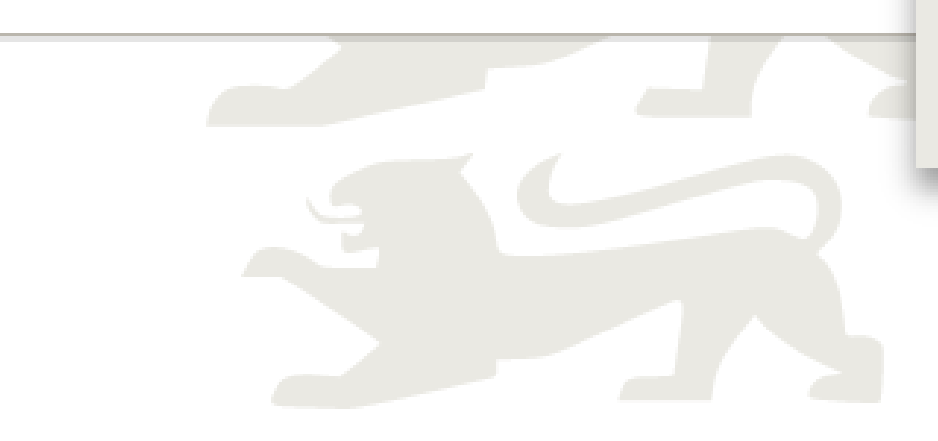

Servicekonto ^ Postfach Kontoverwaltung Dokumentensafe Meine elektronischen Anträge Meine Anliegen Konto wechseln

Organisationskonto anlegen

Abmelden

Der Behörde eine Nachricht schicken

Über service-bw.de können Sie einer Behörde auch eine Nachricht schicken.

Rufen Sie hierzu über das Menü Ihr Postfach auf.

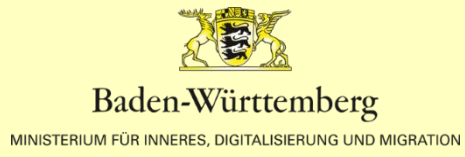

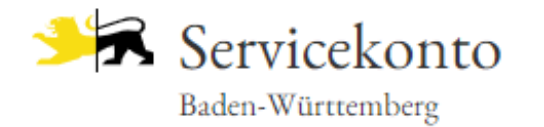

Infos, Behörden und mehr finden

#### $\underline{Startseite} \ \rightarrow \ Postfach$

Nachricht verfassen

## Eine neue Nachricht verfassen

Links im Bild finden Sie den Button "Nachricht verfassen"

| Baden-Württemberg                                     |
|-------------------------------------------------------|
| INISTERIUM FÜR INNERES, DIGITALISIERUNG UND MIGRATION |

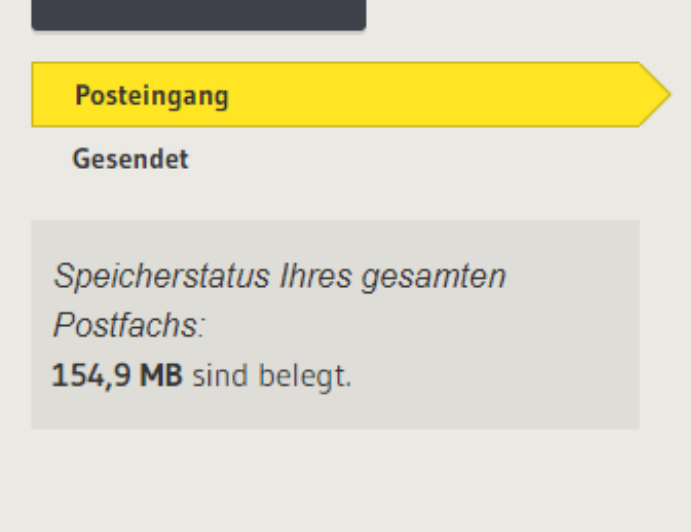

### Posteingang [Paula Tester]

|  | ABSENDER                  |         |
|--|---------------------------|---------|
|  | Serviceportal Baden-Württ | Ø       |
|  | Serviceportal Baden-Württ | Ø       |
|  | Komm One                  | 0       |
|  | Serviceportal Baden-Württ | $\odot$ |

#### Nachricht verfassen

#### An\* +

Betreff \*

(Kein Betreff)

#### Nachrichtentext \*

#### Anhang auswählen

Dateien zum Hochladen vom Desktop hierher verschieben oder Dateien auswählen oder Aus dem Dokumentensafe laden.

## Eine neue Nachricht verfassen

Über das Pluszeichen wählen Sie einen Empfänger der Nachricht aus.

Fügen Sie einen Betreff, Ihren Nachrichtentext ein uns laden Sie bei Bedarf Dateien hoch.

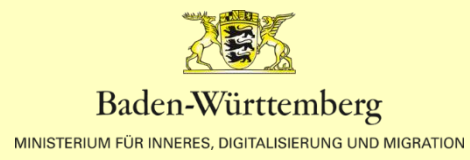

#### Adressbuch

| _ |   |     |          |
|---|---|-----|----------|
| 7 |   | PII | c        |
| _ | u | ı u | <b>L</b> |
|   |   |     |          |

| Fil | tern | nac | h: |
|-----|------|-----|----|

| Organisationseinheiten |
|------------------------|
| Verteilerlisten        |
| Benutzergruppen        |
| Personen               |

Filter zurücksetzen

#### Hinweis:

ORG

Hier können Sie öffentlich adressierbare Servicekonten des Serviceportals fir

| baurechtsamt                                |
|---------------------------------------------|
| NAME                                        |
| ORG Baurechtsamt [Stadt Leimen]             |
| ORG Baurechtsamt [Landratsamt Ortenaukreis] |
| ORG Baurechtsamt [Landratsamt Enzkreis]     |
| ORG Baurechtsamt [Landratsamt Karlsruhe]    |
| ORG Baurechtsamt [Stadt Waghäusel]          |
| ORG Baurechtsamt [Stadt Mengen]             |
| ORG Baurechtsamt [Stadt Stockach]           |

Baurechtsamt [Stadt Mössingen]

ORG

## Einen Empfänger auswählen

Suchen Sie die gewünscht Organisationseinheit.

Sie können alle öffentlich adressierbaren Servicekonten des Serviceportals finden

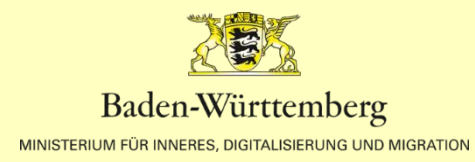

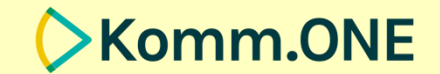

## PROBIEREN SIE ES AUS!

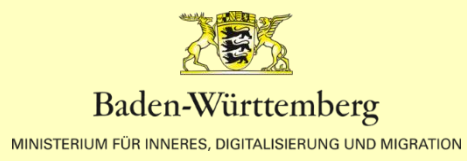